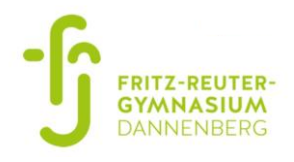

# Schritt für Schritt Anleitung

## Bestellvorgang der Schulkleidung

#### 1. Öffnen der Website

Entweder Sie scannen den QR-Code: oder Sie geben den folgenden Link ein: <u>https://www.better-shirts.de/fritz-reuter-gymnasium</u>

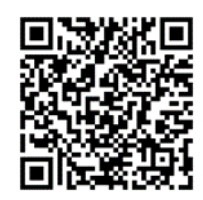

Es sollte sich die folgende Ansicht öffnen:

| < C (₽ | https://www.better-shirts.de/fril | tz-reuter-gymnasium     |                                            |                                                                       |                                                    | A \$2              | 8 (       | 3   Ф    | t'i | Ē | ~ |  |
|--------|-----------------------------------|-------------------------|--------------------------------------------|-----------------------------------------------------------------------|----------------------------------------------------|--------------------|-----------|----------|-----|---|---|--|
|        | <b>a</b> +49 (0) 7153 / 60861162  | 🖾 info@better-shirts.de |                                            |                                                                       | Mein Benutzerk                                     | onto Anmelden Gesa | mten Shop | durchsuc | ٩   |   |   |  |
|        |                                   |                         | Rei                                        | tter Shir                                                             | STARLEY/STEL                                       |                    |           |          |     |   |   |  |
|        | 1. Schritt                        | 2. Schritt              | BETTE                                      | R SHIRTS FOR A BETTER WOR                                             | LD                                                 |                    |           |          |     |   |   |  |
|        | 🔿 BIO TEXTILIEN -                 | OKO AUFDRUCK -          |                                            |                                                                       |                                                    | SO BESTELLE ICH    | ANF       | RAGE 1   | न ः |   |   |  |
|        | Home -+ Fritz Reuter Gymnasii     | um                      |                                            |                                                                       |                                                    |                    |           |          |     |   |   |  |
|        |                                   |                         |                                            | PRIVATE ORDER TOOL                                                    |                                                    |                    |           |          |     |   |   |  |
|        |                                   |                         | C                                          |                                                                       |                                                    |                    |           |          |     |   |   |  |
|        |                                   |                         | -10                                        |                                                                       |                                                    |                    |           |          |     |   |   |  |
|        |                                   |                         |                                            | FRITZ-REU                                                             | TER-                                               |                    |           |          |     |   |   |  |
|        |                                   |                         |                                            | GYMNAS                                                                | UM                                                 |                    |           |          |     |   |   |  |
|        |                                   |                         |                                            | DANNENB                                                               | ERG                                                |                    |           |          |     |   |   |  |
|        |                                   | Dieses An               | gebot richtet sich an                      | die Schüler und Lehrkräfte des                                        | Fritz-Reuter-Gymnasi                               | um                 |           |          |     |   |   |  |
|        |                                   | Dannenbe<br>eingegeben  | rg. Bestellungen wer<br>em Purchase-Code I | rden nur von autorisierten Email<br>bearbeitet und ausgeliefert. Bett | adressen und mit korn<br>ter shirts for a better w | ekt<br>orid!       |           |          |     |   |   |  |
|        |                                   |                         |                                            | 5                                                                     |                                                    |                    |           |          |     |   |   |  |
|        |                                   |                         | -                                          |                                                                       |                                                    |                    |           |          |     |   |   |  |
|        |                                   | (                       |                                            | 1                                                                     | 26                                                 |                    |           |          |     |   |   |  |

### 2. Produkte

Wenn Sie auf der Seite etwas nach unten scrollen, gelangen Sie zu allen möglichen Kleidungsstücken (T-shirts, Hoodies und Sweatjacken) in den verfügbaren Farben.

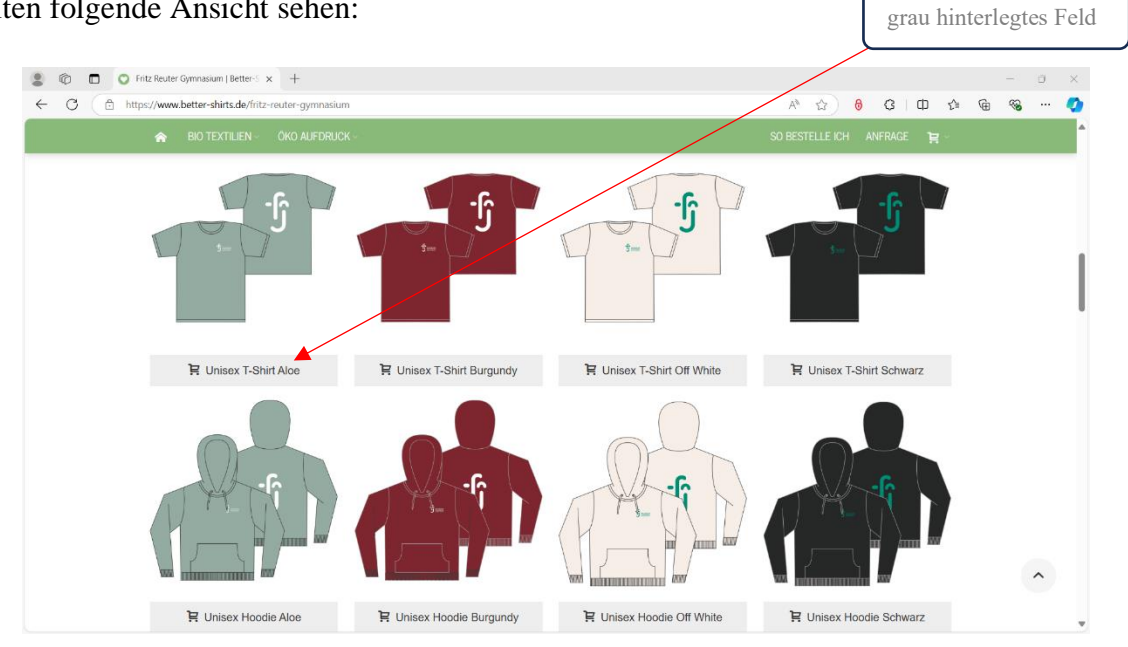

Sie sollten folgende Ansicht sehen:

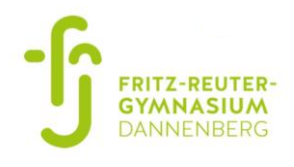

#### 3. Auswahl des gewünschten Modells

Wählen Sie nun das gewünschte Kleidungsstück in der gewünschten Farbe aus, indem Sie auf das grau hinterlegte Feld (vgl. Abbildung zuvor) klicken.

Sie sollten beispielsweise folgende Ansicht sehen:

| https://www.better-shirts.de/frg-unisex-t-shirt-inkl-druck-aloo                                                                      | e.html/                                                                                                    | A CL 🗘 0 0 0 0 0 0                                                                                                    | ) % |
|----------------------------------------------------------------------------------------------------|----------------------------------------------------------------------------------------------------|----------------------------------------------------------------------------------------------------|-----|
| 2 +49 (0) 7153 / 6009 1162         Indugtenter-starts de           1 Schrift         2 Schrift           2 Schrift         2 Schrift | Better Shirts for a better world                                                                                                    | to Annelden Gesamten Shop durchsur. Q                                                                                                    |     |
| Here -> Feb Router Opennaum Unice F Shut ext. Druck                                                                                  | Fritz-Reuter-Gymnasium Unisex T-Shirt<br>inkl. Druck<br>***** Schreben Sie die exter Kundermeinung.<br>Hochweiger Uberschlede aus 100% gedammete ingegeponnere Bio-Baurwolle in                                         | 100% zentizerte Bio-Testilen und Cko-<br>Fation     Kosteniose und Có2 neutrale Lieferung     in Destachtand     Red Price Wir underheiten |     |
| S=<br>Zoon                                                                                                    | 10 OSAL<br>Purber Aloe<br>> Stafth Armel<br>> Stafth Armel<br>> Stafth Armel<br>> Stafth Armel<br>> Doppelnish Stepponish an Armebioinschern und Saum<br>> Orobe: XXS - 3XL<br>Zurück zur Fritz Reuter Oymnasiums Seite | vergeschare Appelole     Zh Express Produktion und -Lieferung     möglich                                                                  |     |

Hier finden Sie auch weitere Informationen zu dem von Ihnen gewählten Kleidungsstück.

#### 4. Auswahl der Größe

Alle möglichen Größen finden Sie unter den allgemeinen Informationen zum jeweiligen Kleidungsstück (vgl. Abbildung). Anschließend müssen Sie zur Größeneingabe etwas nach unten scrollen. Geben Sie in das Feld *Textilgrößen* ihre gewünschte Größe ein (vgl. Abbildung).

Sie sollten beispielsweise folgende Ansicht sehen:

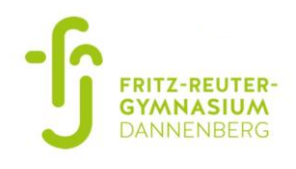

#### 5. Eingabe des Purchase-Codes

Damit nur die Schulgemeinschaft des Fritz-Reuter-Gymnasiums die Schulkleidung bestellen kann, ist die Eingabe eines Codes erforderlich. Dieser lautet: *FRG*. Die Eingabe erfolgt in das entsprechende Feld *Purchase-Code*.

Sie sollten beispielsweise folgende Ansicht sehen:

|              | € © □ 0<br>← O ⊡ ht | Fritz-Reuter-Gymnasium Unisex T × + ps://www.better-shirts.de/frg-unisex-t-shirt-inkl-druck-aloe.htm | nl/               |                                        | •                                                        | A [] & (        | ) (3   C | D () | -<br>@= % | ः<br> | × |
|--------------|---------------------|----------------------------------------------------------------------------------------------------|-------------------|----------------------------------------|----------------------------------------------------------|-----------------|----------|------|-----------|-------|---|
|              |                     | 🟫 bio textilien - Öko Aufdruck -                                                                     |                   |                                        |                                                          | SO BESTELLE ICH | ANFRAGE  | ۲. H |           |       | ^ |
|              |                     |                                                                                                    | Stückzahl<br>ab 1 | Preis pro Stück zzgl. MwSt.<br>11,98 € | Preis pro Stück inkl. MwSt.<br>14,23 €<br>* Pflchtlalder |                 |          |      |           |       |   |
|              |                     | Textilgrößen *<br>Ditte die gewünschle Textligröße eintragen.                                        |                   |                                        |                                                          |                 |          |      |           |       |   |
|              |                     | xs                                                                                                   |                   |                                        |                                                          |                 |          |      |           |       |   |
| Einacha: EDC |                     |                                                                                                    |                   |                                        | h.                                                       |                 |          |      |           |       | 1 |
| Eingabe: FKG |                     | Textil *                                                                                             |                   |                                        |                                                          |                 |          |      |           |       |   |
|              |                     | STTU169_aloe                                                                                         |                   |                                        | ~                                                        |                 |          |      |           |       |   |
|              |                     | Purchase-Code *                                                                                      |                   |                                        |                                                          |                 |          |      |           |       |   |
|              | *                   | Es werden nur Bestellungen mit gültigem Code bearbeitet.                                             |                   |                                        |                                                          |                 |          |      |           |       |   |
|              |                     |                                                                                                    |                   |                                        |                                                          |                 |          |      |           | ^     |   |
|              |                     | Menge 1                                                                                              |                   |                                        | In den Warenkorb                                         |                 |          |      |           |       |   |

#### 6. Stückzahl

Möchten Sie eine größere Stückzahl als 1 bestellen, dann erhöhen Sie die Menge mithilfe der Pfeile auf die gewünschte Anzahl (vgl. Abbildung).

^

😩 🔞 🗖 🛇 Fritz-Reuter-Gymn https://www.better-shirts.de/frg-ur A C & C & C C • œ ~ Stückzahl ab 1 s pro Stück zzgl. MwSt. 11,96 € Preis pro Stück inkl. MwSt. 14,23 € Textilgrößen \* XS Textil \* Eingabe mithilfe der Pfeile Purchase-Code \* ^ In den Warenkorb

Sie sollten beispielsweise folgende Ansicht sehen:

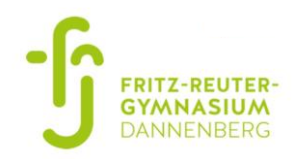

#### 7. Auswahl bestätigen

Anschließend klicken Sie auf das Feld *In den Warenkorb* um Ihre Auswahl zu bestätigen. Danach werden Sie gefragt, ob Sie weitere Kleidungsstück auswählen oder den Einkauf abschließen wollen.

Sie sollten beispielsweise folgende Ansicht sehen:

| ← C (         | https://www.better-shirts.de/frg-unisex-t-shirt-inkl-druck-alog | e.html/           |                                       | •                                                         | A* 🗔 🏠 | <del>0</del> G | Ф V | œ. | <b>8</b> |   |
|---------------|-----------------------------------------------------------------|-------------------|---------------------------------------|-----------------------------------------------------------|--------|----------------|-----|----|----------|---|
|               |                                                                 |                   |                                       |                                                           |        |                |     |    |          |   |
|               |                                                                 | Stückzahl<br>ab 1 | Preis pro Slück zzgl. MwSL<br>11,96 € | Preis pro Stück inkl. MwSt.<br>14,23 €<br>* Pflichtfelder |        |                |     |    |          |   |
| Abschluss des | Textilgrößen *                                                  |                   |                                       |                                                           |        |                |     |    |          |   |
| Einkaufs      | Ditte die gewünschle Textilgröße eintragen.                     |                   |                                       |                                                           |        |                |     |    |          |   |
|               | XS                                                              |                   |                                       |                                                           |        |                |     |    |          |   |
|               |                                                                 |                   |                                       |                                                           |        |                |     |    |          |   |
|               |                                                                 |                   |                                       |                                                           |        |                |     |    |          |   |
|               | -                                                               |                   | Continue shopping                     |                                                           |        |                |     |    |          |   |
|               | Textil *                                                        |                   | View cart & checkout                  |                                                           |        |                |     |    |          |   |
|               | STITUTER_aloe                                                   |                   |                                       |                                                           |        |                |     |    |          |   |
|               |                                                                 |                   |                                       |                                                           |        |                |     |    |          |   |
|               | Purchase-Code *                                                 |                   |                                       |                                                           |        |                |     |    |          |   |
|               | Es werden nur Bestellungen mit gülfigem Code bearbeitet         |                   |                                       |                                                           |        |                |     |    |          |   |
|               | FRG                                                             |                   |                                       |                                                           |        |                |     |    |          |   |
|               |                                                                 |                   |                                       |                                                           |        |                |     |    |          | ~ |
|               | 10000                                                           |                   |                                       | In den Warenkorb                                          |        |                |     |    |          | 2 |

#### 8. Abschluss des Einkaufs

Um zum Warenkorb zu gelangen, klicken Sie auf das orange Feld *View cart & checkout*. An dieser Stelle können Sie ihre Auswahl überprüfen.

😩 🔞 🗖 🔘 Warenkorb | Better-Shirts.de 🗙 🕂 -중 +49 (0) 7153 / 60961162 ☑ info@better-shir **Better** Shirts STANLEY/STELLA A BIO TEXT 11 Warenkorb Fritz-Reuter-Gymnasium Unisex T-Shirt inkl. Druck 11,96 € 11,96 € 🛞 Versandkosten schätzen zur Kasse Weiter einkaufen nkorb aktuali gehen Versandkosten (geschätzt) Rabattcodes Gesamtsumme zzgl. Steuern 11,96 € Gesamtsumme inkl. Steuern 14.23 € Land \* Rabattcode einlösen zur Kasse gehen

Sie sollten beispielsweise folgende Ansicht sehen:

Nun können Sie auf der linken Seite anhand der Postleitzahl Ihre Versandkosten schätzen lassen. Die Versandkosten variieren je nach Lieferzeit.

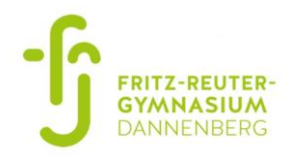

Danach klicken Sie auf das Feld *zur Kasse gehen*. Dann müssen Sie wählen, ob Sie sich zum Abschließen des Einkaufs registrieren möchten oder diesen als Gast abschließen möchten.

|               | Image: Control of the second second secon    |                                      | - 0 ×                             |
|---------------|----------------------------------------------------------------------------------------------------|--------------------------------------|-----------------------------------|
|               | C C thttps://www.better-shirts.de/checkout/onepage/                                                                                                    |                                      | A 🟠 🗕 C I 🛛 🏚 🖷 😪 … 🔇             |
|               | 🖀 +49 (0) 7153 / 60061162 🖬 info@better-shirts de                                                                                                    | Mein Benutzerkonto A                 | Anmelden Gesamten Shop durchsuc Q |
|               | Beta                                                                                                    | INTER FOR A BETTER WORLD             |                                   |
|               | BIO TEXTIJEN - OKO AUFORUČK -                                                                                                    | SO BE                                | estelle ich anfrage 🙀 🚺 -         |
| Gast oder     | Zur Kasse                                                                                                    |                                      | Ihr Bestellfortschritt            |
| Registrierung | 1 Wie möchten Sie zur Kasse gehen?                                                                                                    |                                      | RECHNUNGSADRESSE                  |
|               | Als Gast zur Kasse oder registrieren Anmelo                                                                                                    | len                                  | VERSANDART<br>ZAHLUNGSART         |
|               | Registrieren Sie sich für mehr Komfort bei ihrem nachsten Besuch: Bereits Als Gast zur Kasse gehen Bitte mel Registrieren Britten Bereiten Betreiten Betreiten Bereiten Bereit | registriert?<br>een Sie such twer an |                                   |
| Fortsetzen    | E-Mail-A<br>Registrieren und Zeit sparen!                                                                                                    | dresse *                             |                                   |
|               | Registrieren Sie sich für mehr Komfort bei Ihrem nächsten Besuch: Passwort                                                                                                    | 17                                   |                                   |
|               | Schneiter und einträcher Bestellvorgang     Einfacher Zugnitt auf Ihre bisherigen Bestellungen und deren Status                                                                                                    | e - Divertierier                     |                                   |
|               | Fortsetzen Au                                                                                                    | Passwort vergeasen?                  |                                   |
|               | 2 Rechnungsadresse                                                                                                    |                                      |                                   |

Sie sollten beispielsweise folgende Ansicht sehen:

Treffen Sie eine Wahl und klicken Sie anschließend auf das Feld *Fortsetzen*. Im Folgenden wird die Variante als Gast vorgestellt.

Sie sollten beispielsweise folgende Ansicht sehen:

| 😩 🖗 🗖 🔘 Za   | ur Kasse   Better-Shirts.de × +            |                  |                                             |                               |                         |   |    |     |   |   | 0 | $\times$ |
|--------------|--------------------------------------------|------------------|---------------------------------------------|-------------------------------|-------------------------|---|----|-----|---|---|---|----------|
| ← C ( @ http | s://www.better-shirts.de/checkout/onepage/ |                  |                                             | AN ☆                          | 0                       | G | Ф  | £]≡ | œ | ~ |   | Ø        |
|              |                                            |                  |                                             |                               |                         |   | 11 |     |   |   |   | ^        |
|              | 2 Rechnungsadresse                         |                  |                                             | LIEFERA<br>VERSANI<br>ZAHLUNG | DRESSE<br>DART<br>BSART |   |    |     |   |   |   | ļ        |
|              | Vorname *                                  | Nachname ×       |                                             |                               |                         |   |    |     |   |   |   |          |
|              | Firma                                      | E-Mail-Adresse * | Weitere E-Mail-Adresse für Rechnungsversand |                               |                         |   |    |     |   |   |   |          |
|              | Adresse *                                  |                  |                                             |                               |                         |   |    |     |   |   |   |          |
|              |                                            |                  |                                             |                               |                         |   |    |     |   |   |   |          |
|              | USt-IdNr.                                  |                  |                                             |                               |                         |   |    |     |   |   |   |          |
|              | Stadt *                                    |                  |                                             |                               |                         |   |    |     |   |   |   |          |
|              | PLZ *                                      | Land *           |                                             |                               |                         |   |    |     |   |   |   |          |
|              |                                            | Deutschland V    |                                             |                               |                         |   |    |     |   |   |   |          |
|              | Telefon *                                  | Fax              |                                             |                               |                         |   |    |     |   |   | ^ |          |
|              | An diese Adresse verschicken               |                  |                                             |                               |                         |   |    |     |   |   |   |          |

Geben Sie Ihre private Adresse ein und verwenden Sie die E-Mailadresse vom Fritz-Reuter-Gymnasium mit der Endung ...@frg-portal.de von Ihrem Sohn/ Ihrer Tochter, weil die Bestellung nur für die Schulgemeinschaft des Fritz-Reuter-Gymnasiums möglich ist. Anschließend entscheiden Sie, ob die Lieferadresse von der zuvor eingegebenen Rechnungsadresse abweicht. Bei Abweichung wird im nächsten Feld die andere Adresse eingegeben.

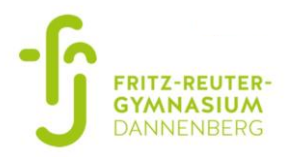

| *               | C 2ur Kase   Better-Shintsde x +     C | - □ ×<br>◇ ☆ ● ● ● ● ● ◆          |
|-----------------|----------------------------------------|-----------------------------------|
|                 | in textilien - Oko Aufdruck -          | SO BESTELLE ICH ANFRAGE 🛛 🙀 🚺 -   |
|                 | 2 Rechnungsadresse                     | Bearbeiten                        |
|                 | 3 Lieferadresse                        | Bearbeiten LIEPERADRESSE : Ändern |
|                 | 4 Versandart                           |                                   |
| Versandoptionen | Produktion und Linferung               | VERSANDART<br>ZAHLUNGSART         |
|                 | ← Zanaki                               | Fortsetzen                        |
|                 | 5 Zahlungsinformation                  | 1                                 |
|                 | 6 Referenz                             |                                   |
|                 | 7 Bestellübersicht                     |                                   |
|                 |                                        | ^                                 |
|                 |                                        |                                   |

Wenn die Rechnungsadresse der Lieferadresse entspricht, sollten Sie folgende Ansicht sehen:

Nun können Sie zwischen mehreren Versandoptionen wählen.

Wenn Sie sich für eine Versandoption entschieden haben, sollten Sie folgende Ansicht sehen:

|          |                                               | A A                       | ×                                                                                        |
|----------|-----------------------------------------------|---------------------------|------------------------------------------------------------------------------------------|
|          | 🚖 BIO TEXTILIEN - OKO AUFDRUCK -              | SO BESTELLE ICH           | ANFRAGE 😭 🚺 -                                                                            |
|          | 2 Rechnungsadresse                            | Bearbeiten                |                                                                                          |
|          | 3 Lieferadresse                               | Bearbeiten                | ADRESSE   Ändern                                                                         |
| Vorkasse | 4 Versandart                                  | Bearbeiten                | I                                                                                        |
|          | 5 Zahlungsinformation                         | VERAL                     |                                                                                          |
| Paypal   | Vorkasse Rechnung (für Konzerne und Behörden) | Produ<br>12 An<br>7,08 e  | NDART Andeen<br>Jichon und Lieferung - Standard<br>beitalage 5,95 C (Inkl. Steuern<br>E) |
|          | PayPal Was ist PayPat?                        | ZAHLUN<br>* Pflichtfeider | NGSART                                                                                   |
|          | ← Zurick                                      | Fortsetzen                | I                                                                                        |
|          | 6 Referenz                                    |                           |                                                                                          |
|          | 7 Bestellubersicht                            |                           | ^                                                                                        |
|          |                                               |                           |                                                                                          |

Wählen Sie anschließend, ob Sie in *Vorkasse* oder mit *Paypal* bezahlen möchten. In dem anschließenden Feld Referenz müssen Sie nichts eingeben und können direkt auf *Fortsetzen* klicken.

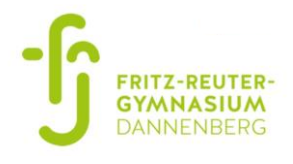

|              | 2 © D 0 | Zur Kasse   Better-Shirts.de x +                                                                                 |               |               |           |         |     |     |   | - 0 | × |
|--------------|---------|----------------------------------------------------------------------------------------------------|---------------|---------------|-----------|---------|-----|-----|---|-----|---|
|              | ← C (≙  | https://www.better-shirts.de/checkout/onepage/                                                                   |               | /             |           | G       | Ф   | ۲ĵi | œ | °S  | • |
|              |         |                                                                                                    |               |               |           |         | 181 |     |   |     | ^ |
|              |         | 2 Rechnungsadresse                                                                                               |               | Bearbeiten    | VERSANDAR | T<br>RT |     |     |   |     |   |
|              |         | 3 Lieferadresse                                                                                                  |               | Bearbeiten    |           |         |     |     |   |     |   |
|              |         | 4 Versandart                                                                                                    |               | Bearbeiten    |           |         |     |     |   |     |   |
|              |         | 5 Zahlungsinformation                                                                                            |               | Bearbeiten    |           |         |     |     |   |     |   |
|              |         | 6 Referenz                                                                                                    |               | Bearbeiten    |           |         |     |     |   |     |   |
|              | _       | 7 Bestellübersicht                                                                                               |               |               |           |         |     |     |   |     |   |
| Zustimmon    |         | Ich habe die Allgemeinen Geschäftsbedingungen gelesen und stimme diesen ausdrücklich zu. [Anzeigen]              |               |               |           |         |     |     |   |     |   |
| Zustiiniiten |         | Ich habe die Widenrufsbelehrung gelesen. [Anzeigen]                                                              |               |               |           |         |     |     |   |     |   |
|              |         | Artikeiname                                                                                                    | Preis Menge   | Zwischensumme |           |         |     |     |   |     |   |
|              |         | Fritz-Reuter-Gymnasium Unisex T-Shirt Inkl. Druck > Teatingtoden XS > Teatin STUMP off inkle > Purchase-Code FRG | 11,96 € 1     | 11,96 €       |           |         |     |     |   | ^   |   |
|              |         |                                                                                                    | Zwischensumme | 11,96 €       |           |         |     |     |   |     | Ŧ |

Sie sollten anschließend beispielsweise folgende Ansicht sehen:

Als vorletzten Schritt sollten Sie den Allgemeinen Geschäftsbedingungen und der Widerrufsbelehrung zustimmen, damit der Kauf abgeschlossen werden kann.

Wenn Sie weiter runterscrollen, sollten Sie folgende Ansicht sehen:

| https://www.better-shirts.de/checkou/                                                                   | /onepage/                                      |                                                  |           | AN            | 52     | 8 G     | d) | 5 <u>^</u> 1 | Ga 4 | a | 0  |      |
|----------------------------------------------------------------------------------------------------|------------------------------------------------|--------------------------------------------------|-----------|---------------|--------|---------|----|--------------|------|---|----|------|
| in textilien - Öf                                                                                       | O AUFDRUCK -                                   |                                                  |           | SO BESTEL     | LE ICH | ANFRAGE | 1  | -            |      | - | *  |      |
| Ich habe die Allgemeinen Ge                                                                             | schäftsbedingungen gelesen und stimme diesen a | usdrücklich zu. [Anzeigen]                       |           |               |        |         |    |              |      |   |    |      |
| Ich habe die Widerrufsbelehr                                                                            | ung gelesen. [Anzeigen]                        |                                                  |           |               |        |         |    |              |      |   |    |      |
| Artikelname                                                                                             |                                                | Preis                                            | Menge     | Zwischensumme |        |         |    |              |      |   |    |      |
| Fritz-Reuter-Gymnasium Unisex<br>> Textilgroßen XS<br>> Textil STTU169_olf_while<br>> Purchase-Code FRG | F-Shirt inkl. Druck                            | 11,98 ¢                                          | 1         | 11,96 €       |        |         |    |              |      |   |    |      |
|                                                                                                    |                                                | Zwische                                          | nsumme    | 11,96 €       |        |         |    |              |      |   |    |      |
|                                                                                                    | Versand & Bearbeit                             | ung (Produktion und Lieferung - Standard: 12 Art | eitstage) | 5,95 €        |        |         |    |              |      |   |    |      |
|                                                                                                    |                                                | Gesamtsumme zzgl.                                | Steuern   | 17,91€        |        |         |    |              |      |   |    |      |
|                                                                                                    |                                                | E                                                | Steuer    | 3,40 €        |        |         |    |              |      | _ | -+ | Jetz |
|                                                                                                    |                                                | Gesamtsumme inkl.                                | Steuern   | 21,31 €       |        |         |    |              |      |   | l  |      |
|                                                                                                    |                                                |                                                  | Jetz      | zt kaufen     |        |         |    |              |      |   |    |      |
|                                                                                                    |                                                |                                                  |           |               |        |         |    |              |      | ^ |    |      |
|                                                                                                    |                                                |                                                  |           |               |        |         |    |              |      |   |    |      |
| For A Potter World                                                                                      | Information                                    | Patter Company                                   |           | Ratter Ca     | nica   |         |    |              |      |   |    |      |

Abschließend überprüfen Sie die Bestellübersicht und klicken, wenn alles in Ordnung ist, auf das Feld *Jetzt kaufen*.

Bei einem Kauf mit Paypal werden Sie auf die entsprechende Website weitergeleitet.

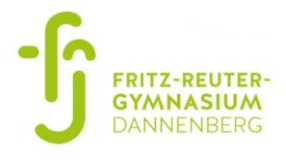

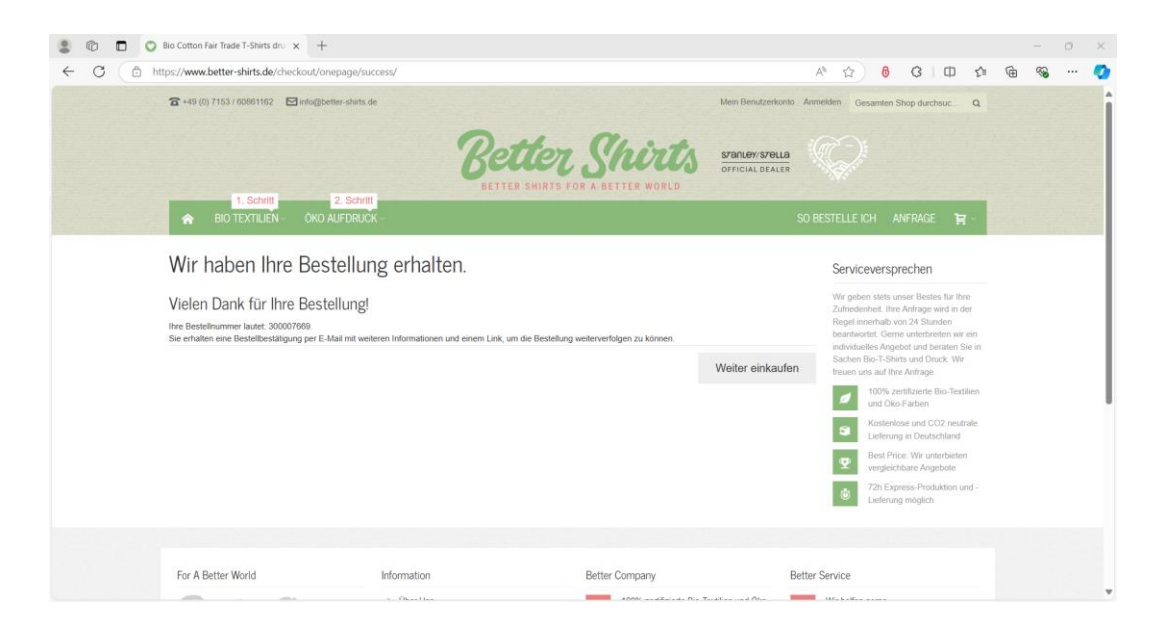

Am Ende sollten Sie diese Ansicht sehen und eine Bestellbestätigung per Mail erhalten:

Hinweis: Der Kauf der Schulkleidung ist nur direkt über den Shop möglich. Sollte es beim Bestellvorgang Fragen oder Probleme geben melden Sie sich bitte direkt beim Unternehmen *bettershirts.de*. Alle Kontaktinformationen finden Sie auf der Website. Zudem dient diese Anleitung als Hilfe und stellt keinen Anspruch auf Vollständigkeit.